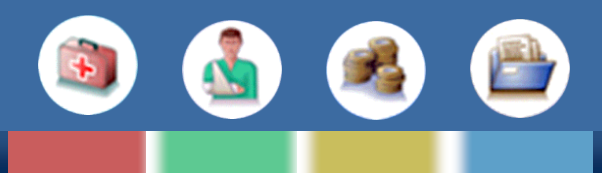

## Der DreBa Kontenabgleich

Einleitung Kontakt Ihre Vorteile Voraussetzungen Online Kontenabgleich durchführen Aufbau des Dialogfensters Bedienung

## Einleitung

Mit der Auslieferung des Sonderupdates steht Ihnen als ALBIS-Anwender nun erstmalig der Dresdner Bank –Kontenabgleich (DreBa Kontenabgleich) in einer Pilotphase zur Verfügung.

Diese Zusatzfunktion innerhalb Ihres Arztinformationssystems ermöglicht Ihnen den bequemen Onlineabgleich offener Rechnungspositionen einzelner Patienten. Der DreBa Kontenabgleich entlastet Sie bei der derzeit manuellen Aufarbeitung der offenen Posten gegenüber herkömmlichen Kontoauszügen.

Durch Ihre Praxissoftware und dem darin integrierten DocPortal wird eine Zuordnung von Überweisungseingängen einerseits und offenen Positionen andererseits weitestgehend automatisiert vorgenommen.

Das DocPortal ruft die Kontodaten online ab und vergleicht die einzelnen Positionen der Kontoauszüge mit den offenen Positionen aus Ihrem System.

Im DocPortal-eigenen Dialog werden die offenen Positionen den Kontobuchungen gegenübergestellt. Ihnen steht es an dieser Stelle frei, selbsttätig Zuordnungen zu ändern. Anschließend teilt das DocPortal Ihrer Praxissoftware die durch Sie bestätigte Zuordnungstabelle mit. Außerdem wird ein Auszug des elektronischen Kontoauszugs an Sie übermittelt.

## Ihre Vorteile

- Bequemer Onlineabgleich offener Rechnungspositionen
- → Administrative Entlastung durch Wegfall manueller Aufarbeitung Ihrer Kontoauszüge
- Automatische Zuordnung der Überweisungseingänge
- Automatische Zuordnung offener Positionen
- Übermittlung des elektronischen Kontoauszugs

## Kontakt

Sie haben Fragen oder möchten kostenlos für die Pilotphase freigeschaltet werden? Dann melden Sie sich bitte unter nachstehender Nummer. Die Mitarbeiter helfen Ihnen gerne weiter!

 Tel.:
 0261 - 8000 1710

 Fax.:
 0261 - 8000 3710

 E-Mail:
 dreba@compugroup.com

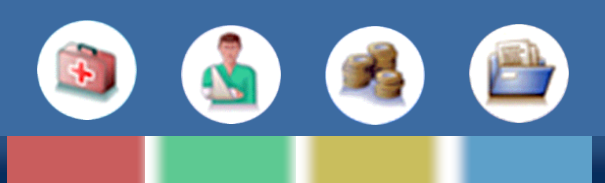

## Voraussetzungen

Für die Nutzung der Zusatzfunktion im Arztinformationssystem sind grundsätzlich nur Kunden der Dresdner Bank zugelassen. Für den Online-Kontenabgleich benötigen Sie eine **EBICS-Registrierung** bei der Dresdner Bank, damit der sichere Datenaustausch mit Ihrem Geldinstitut gewährleistet ist. Das EBICS Verfahren muss bei Ihrer Dresdner Bank separat beantragt werden, denn dieses ist bei dem Antrag auf das "normale" Konto nicht enthalten.

Ihr ALBIS on WINDOWS stellt hierzu über das integrierte DocPortal eine Option zum Starten des Registrierungsvorgangs zur Verfügung. Nach dem Initialisieren der Registrierung erhalten Sie einen Ausdruck, welcher der Bank via Fax oder per Post zugesendet werden muss, um die Registrierung abzuschließen. Die nachfolgenden Schritte sollen Ihnen als Hilfestellung dienen, die Registrierung in Ihrem ALBIS on WINDOWS vorzunehmen:

#### Schritt 1:

#### Lizenzierung "Online Konto Abgleich"

Für die Freischaltung benötigen Sie einen Lizenzschlüssel.

Diesen erhalten Sie, indem Sie den D-Button (20) an Ihrem unteren rechten Bildschirmrand mit der rechten Maustaste anklicken, "Einstellungen" auswählen und anschließend "Kontenabgleich" aktivieren.

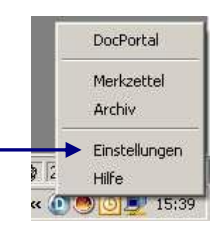

| Doc             | Portal                                                                                       |                | ×            |  |  |  |  |  |
|-----------------|----------------------------------------------------------------------------------------------|----------------|--------------|--|--|--|--|--|
|                 | DreBa Kontenab                                                                               | gleich - Einst | ellungen     |  |  |  |  |  |
| Sie ei<br>Telef | Sie erhalten Ihren persönlichen Lizenzschlüssel unter der<br>Telefonnummer: 0261-8000 1710 : |                |              |  |  |  |  |  |
| Lize            | enzschlüssel eingeben: 📘                                                                     |                | - Aktivieren |  |  |  |  |  |
|                 | Aktiviert für folgende Arztnum                                                               | mern:          |              |  |  |  |  |  |
|                 | Lebenslange Arzt-Nr. (LANR)                                                                  | gültig von     | gültig bis 🖃 |  |  |  |  |  |
|                 |                                                                                              |                |              |  |  |  |  |  |
|                 |                                                                                              |                |              |  |  |  |  |  |
|                 |                                                                                              |                |              |  |  |  |  |  |
|                 |                                                                                              |                |              |  |  |  |  |  |
| -               |                                                                                              |                |              |  |  |  |  |  |
|                 |                                                                                              |                | OK           |  |  |  |  |  |

Nachdem Sie die im Dialogfeld aufgeführte Telefonnummer angerufen und den Lizenzschlüssel erhalten haben, tragen Sie diesen bitte in das vorgegebene Feld.

Sobald Sie sich im DocPortal freigeschaltet haben, kontaktieren Sie bitte Ihren Dresdner Bank-Berater bezüglich der Zusendung Ihrer erforderlichen EBICS-Registrierungsdaten.

### Schritt 2:

### Benutzerrechte in ALBIS on WINDOWS

Das Verwenden des Kontenabgleichs ist nur den Benutzern gestattet, welche das Recht *"Kontoabgleich Online"* besitzen.

## Im ALBIS on WINDOWS Menu:

Stammdaten | Benutzerverwaltung | Benutzerverwaltung können die Rechte vergeben werden.

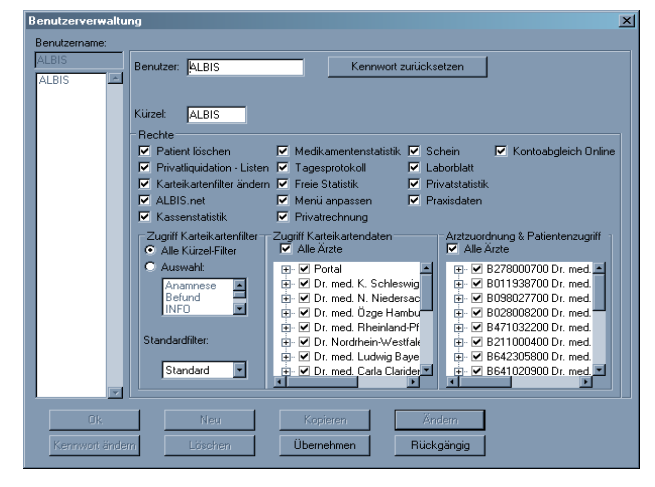

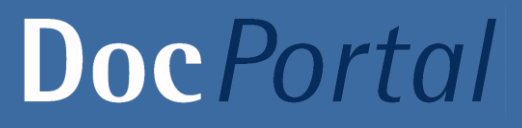

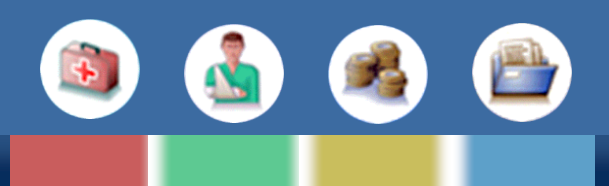

Bevor der Abgleich verwendet werden kann, müssen einige Einstellungen vorgenommen werden. Ist der Praxiscomputer über einen Proxyserver online, so müssen Proxyeinstellungen gesetzt werden. Die Kontodaten müssen bei der Bank registriert und freigeschaltet werden.

## Schritt 3: Globale Einstellungen setzen – Proxyserver

| ٥ | lptionen Nac | hrichtensystem / K  | ommunikation        |                        |                   |           | × |
|---|--------------|---------------------|---------------------|------------------------|-------------------|-----------|---|
|   | Allgemeines  | externe Nachrichten | interne Nachrichten | Rufnummern der Anrufer | Internet Optionen | ALBIS.net |   |
|   | Provusery    | er                  |                     |                        |                   |           |   |
|   | Verw         | venden              |                     |                        |                   |           |   |
|   | Adress       | e : adresse         |                     |                        |                   |           |   |
|   | Por          | t: 1234             |                     |                        |                   |           |   |
|   | Benutze      | r: user             |                     |                        |                   |           |   |
|   | Domäne       | e : domain          |                     |                        |                   |           |   |
|   | Kennwor      | t: •••••            |                     |                        |                   |           |   |
|   |              |                     |                     |                        |                   |           |   |
|   |              |                     |                     |                        |                   |           |   |
|   |              |                     |                     |                        |                   |           |   |
|   |              |                     |                     |                        |                   |           |   |
|   |              |                     |                     |                        |                   |           |   |
|   |              |                     |                     |                        |                   |           |   |
|   |              |                     |                     |                        |                   |           |   |
|   |              |                     |                     |                        |                   |           |   |
|   |              |                     |                     | OK                     | Abbrechen         | Hilfe     |   |

#### Im ALBIS on WINDOWS Menu: OPTIONEN | Nachrichten / Kommunikation | Internet Optionen werden die Einstellungen gesetzt:

## Schritt 4: Einstellungen für die Registrierung

| Optionen Privatliquidation                                            |                                                                | ×                                                |
|-----------------------------------------------------------------------|----------------------------------------------------------------|--------------------------------------------------|
| Meniu Allgemein BG Mahnung<br>Bankverbindung Positionierung Schriften | PAD/mediserv Privatrezept<br>Bechnung: Texte Kostenplan: Texte |                                                  |
| Bankverbindung LZR                                                    |                                                                | Unter                                            |
| Bankverbindung • • •                                                  | Kontoinhaber (max. 27 Stellen) [\$INH]:                        |                                                  |
|                                                                       | Konto-Nr. (max 10 Stellen) [\$KNR]:                            |                                                  |
| Kontoinhaber Jochen Albis                                             | 123456789                                                      | PRIVATLIQUIDATION, Button "Andern",              |
| Kto 123456789                                                         | IBAN (max 34 Stellen) [\$KNR]:                                 | TAB-Reiter Bankverbindung, BUTTON "EBICS         |
| BLZ 98765432 • • •                                                    |                                                                | Daten" :                                         |
| •••                                                                   | Bankleitzahl (max. 8 Stellen) [\$BLZ]:                         |                                                  |
|                                                                       | BIC (may 11 Steller) [\$BI 7]:                                 |                                                  |
| •••                                                                   | bic (max. 11 stellen) (#bizs).                                 |                                                  |
| •••                                                                   | Kreditinstitut (max. 27 EBICS Date                             | n für die Registrierung Online Kontoabgleich 🛛 🗶 |
| •••                                                                   | Bankname                                                       |                                                  |
| Conline Kontenabgleich                                                | Kund                                                           | en-ID : 11111111                                 |
| EBICS Daten                                                           | Teiln                                                          | shmer 111111112                                  |
| Registrierung Status: Registrierung                                   | Berec                                                          | tigter : Jochen ALBIS                            |
|                                                                       |                                                                | URL: https://ebics.dresdner-bank.de/cs/CS        |
|                                                                       | Host                                                           | name : DRESDNER                                  |
| L                                                                     | UK Abbreci Authentifik                                         | ation :                                          |
|                                                                       |                                                                | Abbrechen                                        |
|                                                                       | Verschluss                                                     |                                                  |
|                                                                       |                                                                |                                                  |
|                                                                       |                                                                |                                                  |

Die Daten müssen im Vorfeld bei der Bank angefragt werden Sind die Daten eingetragen, kann der Zugang registriert werden (Button Registrierung).

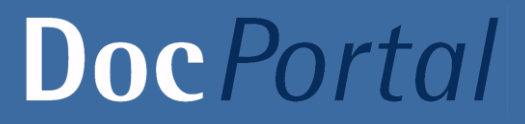

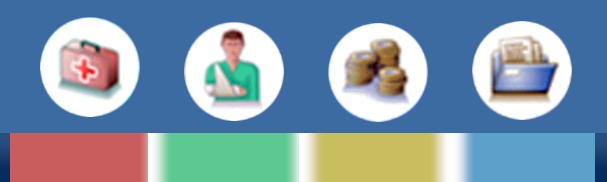

## Schritt 5: Freischaltungsdaten im DocPortal

Nachdem Sie sich nun in Ihrem Arztinformationssystem registriert haben und das DocPortal die Daten online abgeglichen hat, erscheint das nachstehende Dialogfeld:

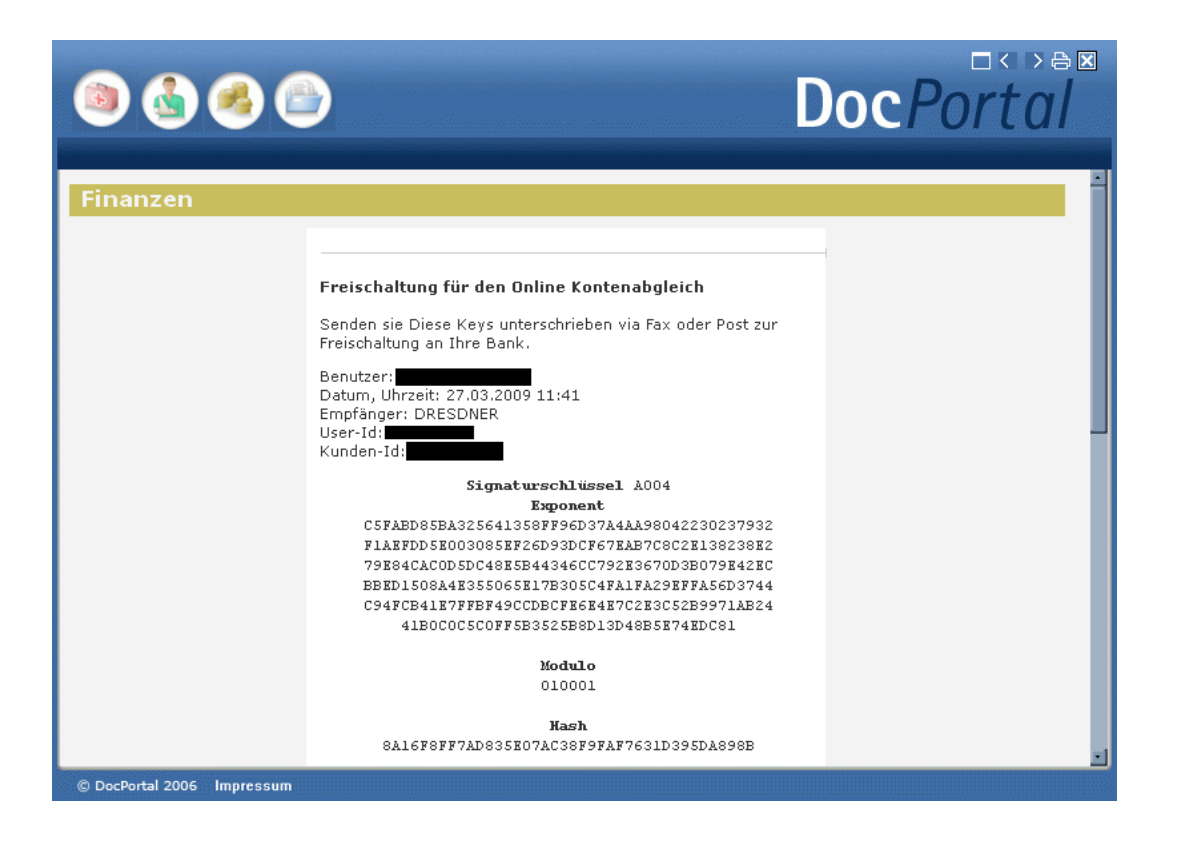

Um die Registrierung final abzuschließen, müssen diese Daten ausgedruckt und von Ihnen unterschieben an die Dresdner Bank via FAX oder über den Postweg zugesendet werden.

Die endgültige Freischaltung nach erfolgreicher Registrierung erfolgt mittels Freigabe durch die Bank. Innerhalb weniger Tage steht dann der DreBa- Online-Kontenableich für Sie zur Verfügung.

## Online Kontenabgleich durchführen

#### 1. Eingabe des Rechnungszusatzes

Während der Entwicklung des Kontoabgleich wurde in ALBIS eine neue Nummer eingeführt, die auf die Privatrechnung gedruckt wird - Verwendungszweck. Der Verwendungszweck ist eine in der Praxis eindeutige Nummer, die beim Treffermatching eine große Rolle spielt, sie muss bei der Überweisung angeben werden.

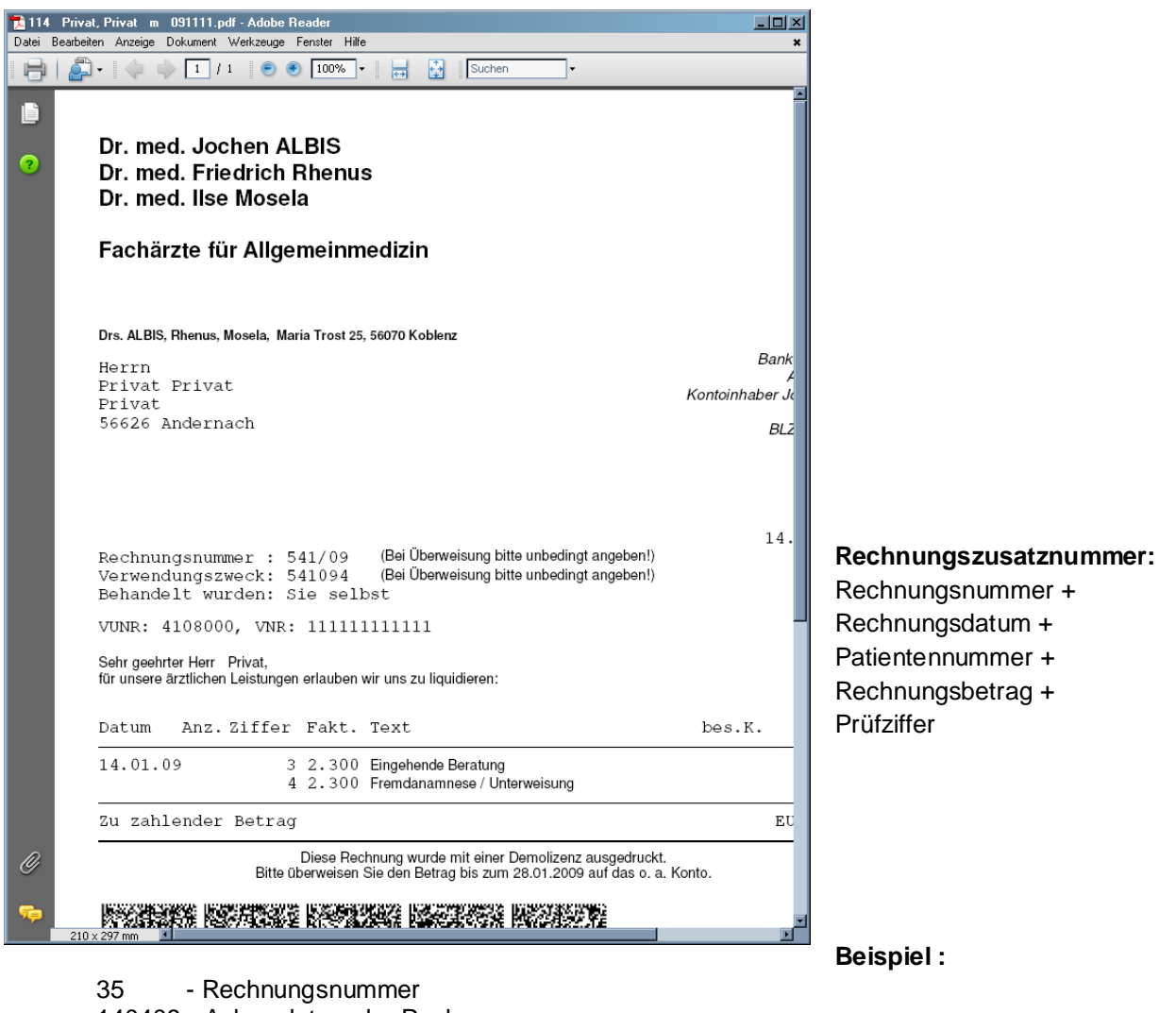

140409 - Anlegedatum der Rechnung

- 3 letzten Stellen der Patientennummer 016
- 3 letzten Stellen des Rechnung Gesamt-Betrag (€ 0.71) 071
- 3 - Prüfziffer

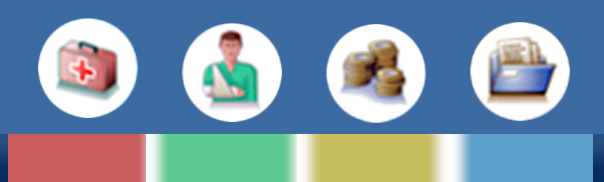

#### Bitte beachten Sie:

Die Rechnungsnummer kann für diesen Zweck nicht verwendet werden, da diese Sonderzeichen enthält "*J*". Es ist nicht garantiert, dass die Sonderzeichen vom Überweiser im Verwendungszweck angegeben werden, eine Nummer jedoch schon.

### 2. Matching über die Liste der offenen Posten

| 6  | ALBIS  | on WINDOW      | /S Demoversion - Offene Posten (Betr           | ag: 1447.30 EUR, ges. 38)     |                    |                         |                 |      |                                                                                                    |
|----|--------|----------------|------------------------------------------------|-------------------------------|--------------------|-------------------------|-----------------|------|----------------------------------------------------------------------------------------------------|
| F  | atient | Formular Exter | n Abrechnung Privat IGeL Statistik S           | Stammdaten Optionen Ansicht   | ?                  |                         |                 |      |                                                                                                    |
|    | n 🖻    | 🛋 📱 🐟          | 🗈 🙆 💀 🖬 💥 😂 🐖 🛛 🐰                              | h 🗈 🙀 🕸 🖾 🖊                   | N 17 - 18 1        | 9 CA 🔿 d                | i 📅 🚟 🚑         |      |                                                                                                    |
| ÷  |        |                |                                                |                               |                    |                         | 2 PTS           |      |                                                                                                    |
| Ļ  | HD E   | HIB UT UN      | NE VE DIS VE VE VE HIS KID KG H                |                               |                    | <u> </u>                | , i to bua i ka |      | sa ease                                                                                                    |
| 1  | 2 🖂    | 🧑 🥥 🔍 (        | C, C, 👒 💽 💿 💿 💿 🙆                              |                               |                    |                         |                 |      |                                                                                                    |
| Γ  | 📕 Offe | ne Posten (Be  | strag: 1447.30 EUR, ges. 38)                   |                               |                    |                         |                 |      |                                                                                                    |
| Ir | Mar    | Rechnr.        | Empfänger                                      | Patient (Nr)                  | Offen EUR          | Erstellung              | Ausdruck        | Stat |                                                                                                    |
| Iľ |        | 1/04           | Heidrun Michaelis                              | Michaelis, Heidrun (10)       | 97.13              | 22.11.2004              | 15.04.2005      | M1   |                                                                                                    |
| Ш  |        | 1/05           | Prof. Dr. Cläre Janssen                        | Janssen, Prof. Dr. Cläre      | 86.24              | 25.08.2005              | 02.09.2005      | M2   |                                                                                                    |
| Ш  |        | 2/05           | Prof. Dr. Cläre Janssen                        | Janssen, Prof. Dr. Cläre      | 25.15              | 22.11.2005              | 25.11.2005      | M1   |                                                                                                    |
| Ш  | •      | 3/05           | Bergbau- Berufsgenossenschaft                  | Bergmann, Josef (9)           | 29.91              | 01.12.2005              | 10.12.2005      | RE   |                                                                                                    |
| Ш  |        | 4/05           | Dr. jur. Frank Schulte                         | Schulte, Dr. jur. Frank (15)  | 25.15              | 25.11.2005              | 10.12.2005      | M1   | × 1                                                                                                    |
| Ш  |        | 2/06           | Heidrun Michaelis                              | Michaelis, Heidrun (10)       | 46.48              | 15.02.2006              | 03.04.2006      | RE   | × 1                                                                                                    |
| Ш  | •      | 4/06           | Verwaltungs- Berufsgenossensc                  | Janssen, Prof. Dr. Cläre      | 4.60               | 26.07.2006              | 30.04.2006      | RE   | •                                                                                                    |
| Ш  |        | 5/06           | Prof. Dr. Cläre Janssen                        | Janssen, Prof. Dr. Cläre      | -439.85            | 10.04.2006              | 30.04.2006      | M1   | × 1                                                                                                    |
| Ш  | _      | 6/06           | Prof. Dr. Cläre Janssen                        | Janssen, Prof. Dr. Cläre      | 15.73              | 16.10.2006              | 16.10.2006      | M1   | × 1                                                                                                    |
| Ш  | •      | 9/06           | Bergbau-BG BV Bonn                             | Bergmann, Josef (9)           | 25.25              | 15.02.2006              | 03.01.2007      | RE   |                                                                                                    |
| Ш  | _      | 10/06          | Heidrun Michaelis                              | Michaelis, Heidrun (10)       | 22.46              | 18.08.2006              | 20.12.0006      | M1   |                                                                                                    |
| Ш  | •      | 11/06          | Norddeutsche Metall-BG BV Hanno                | Hardt, Suse (7)               | 11.83              | 16.10.2006              | 11.07.2007      | M1   |                                                                                                    |
| Ш  |        | 2/07           | llona Stoppel                                  | Stoppel, llona (8)            | 278.82             | 09.01.2007              | 30.05.2007      | RE   |                                                                                                    |
| Ш  | •      | 3/07           | Bergbau-BG BV Bonn                             | Bergmann, Josef (9)           | -537.30            | 09.01.2007              | 11.07.2007      | RE   | - <b>-</b> -                                                                                                    |
| Ш  |        | 4/07           | Heidrun Michaelis                              | Michaelis, Heidrun (10)       | 81.29              | 09.01.2007              | 30.05.2007      | RE   | × 1                                                                                                    |
| Ш  |        | 5/07           | Dr. jur. Frank Schulte                         | Schulte, Dr. jur. Frank (15)  | 42.55              | 09.01.2007              | 10.01.2007      | M1   | × 1                                                                                                    |
| Ш  | _      | 6/07           | Dr. jur. Frank Schulte                         | Schulte, Dr. jur. Frank (15)  | 21.44              | 11.07.2007              | 24.10.2007      | RE   | × 1                                                                                                    |
| Ш  | •      | 7/07           | Norddeutsche Metall-BG BV Hanno                | Hardt, Suse (7)               | 10.81              | 11.07.2007              | 22.10.2007      | RE   |                                                                                                    |
| Ш  |        | 8/07           | Lina Schreiber                                 | Schreiber, Lina (3)           | 469.20             | 09.01.2007              | 22.10.2007      | RE   |                                                                                                    |
| Ш  |        | 9/07           | llona Stoppel                                  | Stoppel, llona (8)            | 279.84             | 01.07.2007              | 24.10.2007      | M1   | с.<br>С                                                                                                    |
| Ш  | _      | 10/07          | Heidrun Michaelis                              | Michaelis, Heidrun (10)       | 10.72              | 29.10.2007              | 16.11.2007      | RE   | × 1                                                                                                    |
| Ш  | •      | 11/07          | BG der Bauwirtschaft BV Karlsruhe              | Scheuermann, Kurt (6)         | 57.29              | 24.10.2007              | 16.04.2008      | RE   | с.<br>1                                                                                                    |
| Ш  |        | 12/07          | Sepp Hackl                                     | Hackl, Sepp (11)              | 120.70             | 24.10.2007              | 16.04.2008      | RE   | - • • •                                                                                                    |
| Ľ  | •      |                |                                                |                               |                    |                         |                 |      | ► //:                                                                                                    |
| -  |        |                |                                                |                               |                    |                         |                 |      |                                                                                                    |
| n  | ET ÖK- | - IF2 Develuit | 2/CLUET / E2 Alls Mark, an Astro LEA Malanan I | FE Alward LEC Comban LEZ Owin | 100 Channel II and | ويتركبون والمترافظ مخدم | LETT ONE - K    |      | a de la composición de la composición de la composición de la composición de la composición de la composición d |

Über ALBIS on WINDOWS Menu: Privat | Listen | Offene Posten wird Ihnen die Liste der Posten angezeigt

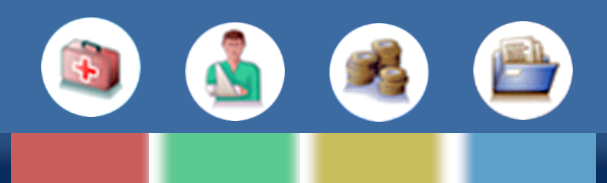

Die Online Abfrage der Buchungen können Sie über die **F11 Taste** anstoßen. Im Anschluss daran werden dann die Posten und Kontobuchungen im DocPortal Browser dargestellt.

|                                                                                                    | Offene Posten                                                                                                    | Kontobuchungen | Treffer in % | Storno  |   |
|----------------------------------------------------------------------------------------------------|----------------------------------------------------------------------------------------------------|----------------|--------------|---------|---|
| #1                                                                                                 | 09.01.2007; Bergbau-BG BV Bonn; -537,30 EUR; ReNr. 3/07;<br>ReZusatz. 3/07                                                                                                    |                | 0            |         |   |
| #2                                                                                                 | 29.10.2007; Heidrun Michaelis; 10,72 EUR; ReNr. 10/07;<br>ReZusatz. 10/07                                                                                                    |                | 0            |         |   |
| #3                                                                                                 | 16.10.2006; Prof. Dr. Cläre Janssen; 15,73 EUR; ReNr. 6/06;<br>ReZusatz. 6/06                                                                                                    |                | 0            |         |   |
| #4                                                                                                 | 15.02.2006; Bergbau-BG BV Bonn; 25,25 EUR; ReNr. 9/06;<br>ReZusatz. 9/06                                                                                                    |                | 0            |         |   |
| #5                                                                                                 | 14.01.2009; Privat Privat; 10,72 EUR; ReNr. 10/09; ReZusatz.<br>10/09                                                                                                    |                | 0            |         |   |
| _                                                                                                  | 14 01 2009, Provest Provest 10 72 EUP, Peble C/09, Pe7/vester                                                                                                    |                |              | _       |   |
| #6<br>1<br>Guct                                                                                    | he in Posten                                                                                                    | Buchung        | gsdetails    |         |   |
| #6<br>•1<br>Suct                                                                                   | he in Posten                                                                                                    | Buchung        | gsdetails    |         |   |
| #6<br>:1<br>Suct<br>#1                                                                             | he in Posten  Not zugeordnete Kontobuchungen  19.01.2009; 548,11 EUR;                                                                                                    | Buchung        | gsdetails    |         |   |
| #6<br>-1<br>=<br>=<br>=<br>=<br>=<br>=<br>=<br>=<br>=<br>=<br>=<br>=<br>=<br>=<br>=<br>=<br>=<br>= | 14.01.2003, Filval Filval, 10,7 2 UN, nevil. 5/03, Rezusal.           6/09           nicht zugeordnete Kontobuchungen           19.01.2009; 548,11 EUR;           19.01.2009; 15775,68 EUR;                                                                                                    | Buchung        | gsdetails    |         |   |
| #6<br>11<br>5uct<br>#1<br>#2                                                                       | Initial Privat Privat, 10,72 EUR; Next Stores, Rezusatz.           nicht zugeordnete Kontobuchungen           19.01.2009; 548,11 EUR;           19.01.2009; 2542,22 EUR;                                                                                                    | Buchung        | gsdetails    |         | - |
| #6<br>11                                                                                           | Initial Privat Privat, 10,72 EUR; Next Sv03, Rezultatz.           nicht zugeordnete Kontobuchungen           19.01.2009; 548,11 EUR;           19.01.2009; 548,11 EUR;           19.01.2009; 548,12 EUR;           19.01.2009; 25053,78 EUR;                                                                 | Buchung        | gsdetails    |         | - |
| #6<br>5uch<br>#1<br>#2<br>#3<br>#4                                                                 | Intelligence         Intelligence           nicht zugeordnete Kontobuchungen         19.01.2009; 548,11 EUR;           19.01.2009; 548,11 EUR;         19.01.2009; 2542,22 EUR;           19.01.2009; 2552,22 EUR;         19.01.2009; 25053,78 EUR;           19.01.2009; 25008; EUR; ZAHLUNGSEMPFAENGER 2; | Buchung        | gsdetails    | <u></u> | - |

Bei **"Übernehmen**" werden alle zugeordneten Buchungen an ALBIS on WINDOWS übertragen und der Liste der Posten quittiert.

Das Datum, ab welchem die Kontoeingänge berücksichtigt werden, ist das Datum der ältesten offenen Position, welche von ALBIS on WINDOWS übergeben wird.

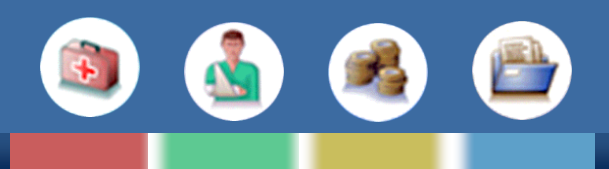

## Aufbau des Dialogfensters

| Doc | Portal                                                       |                                       |                                                             |                                                                                     |                       |         |
|-----|--------------------------------------------------------------|---------------------------------------|-------------------------------------------------------------|-------------------------------------------------------------------------------------|-----------------------|---------|
| K   | ontenabgleich                                                | Hilfe                                 |                                                             | bbrechen                                                                            | über                  | rnehmen |
|     | Offene Posten                                                | Kontobuchungen                        |                                                             | Treffer in %                                                                        | Storno                | Bemerku |
| #1  | 28.10.2008; Städt. Klinikum Kemperhof; 47,99 EUR; ReNr. 5/08 | 11.11.2008; 47,99 EUR; Dr.Musterman   | n, Klinik;                                                  | 100                                                                                 |                       | Test    |
| #2  | 28.10.2008; Antonia Schmidt; 21,18 EUR; ReNr. 6/08           | 11.11.2008; 21,18 EUR; Schmidt , Karl |                                                             | 100                                                                                 |                       |         |
| #3  | 28.10.2008; Stefan Meyer; 16,22 EUR; ReNr. 7/08              |                                       |                                                             | 0                                                                                   |                       |         |
| <   | nicht zugeordnete Kontobuchu                                 | ingen E                               | Buchu                                                       | ngsdetai                                                                            | ls                    | >       |
| <   | nicht zugeordnete Kontobuchu                                 | ingen 6                               | Ruchu                                                       | nasdetai                                                                            | 15                    | >       |
| #1  | 11.11.2008; 23,00 EUR; Mustermann, Max;                      | B                                     | uchungsd<br>etrag: 23,                                      | latum: 11.11.20<br>00 EUR                                                           | 08                    |         |
| #2  | 11.11.2006; 99,26 EUK; Muscermann, Kari;                     | A<br>K<br>B<br>V                      | uchungss<br>uftraggel<br>ontonr: 99<br>uchungst<br>erwendur | Chlussel: NTRF<br>ber: Mustermanr<br>388776655<br>ext: INLAND-UEI<br>1gszweck: 2312 | , Max<br>3<br>3 wqewe |         |

#### Offene Posten:

Diese Spalte zeigt die offenen Posten aus ALBIS on WINDOWS

#### Kontobuchungen:

Diese Zellen können ein oder mehrere Kontobuchungen enthalten.

#### Treffer in %:

Übereinstimmungsgrad zwischen den offenen Posten und den zugeordneten Kontobuchungen

#### Nicht zugeordnete Kontobuchungen:

Hier befinden sich alle Kontobuchungen, die nicht mit offenen Posten übereinstimmen.

### **Buchungsdetails:**

Hier finden sie Detailinformationen über die aktuell angewählte, aktive Tabellenzelle.

### Storno:

Durch aktivieren dieser Option wird der Differenzbetrag in ALBIS on WINDOWS verworfen bzw. storniert.

#### Bemerkung:

Hier können Sie den Grund der Stornierung vermerken.

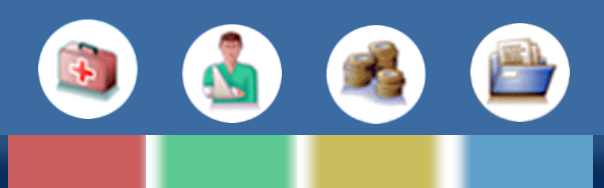

### Bedienungsanleitung

### 1. Manuelle Nachbearbeitung

### via Drag & Drop

Um die Zuordnungen zwischen offenen Posten und Kontobuchungen zu ändern, kann die entsprechende Tabellenzelle mittels Drag & Drop zugeordnet und wieder entfernt werden.

#### Klick und Doppelklick

Mittels einfachem anklicken der Zelle können die Buchungsdetails der jeweiligen Zelle eingesehen werden.

Das Entfernen der Kontobuchungen kann auch mittels Doppelklick auf die entsprechende Zelle erfolgen. Der entfernte Datensatz wird dann wieder in der unteren Tabelle eingeordnet.

| Portal                                                                              | the second second second second second second second second second second second second second second second s                                                                                                    | and the second second second second second second second second second second second second second second second                                                                                                    |
|-------------------------------------------------------------------------------------|----------------------------------------------------------------------------------------------------|----------------------------------------------------------------------------------------------------|
| ontenabgleich                                                                       | Hilfe abbrechen                                                                                                    | übernehmen                                                                                                    |
| Offene Posten                                                                       | Kontobuchungen                                                                                                    | Treffer in %                                                                                                    |
| 28.10.2008; Städt. Klinikum Kemperhof; 47,99 EUR; ReNr. 5/08                        | 11.11.2008; 47,99 EUR; Dr.Mustermann, Klinik;                                                                                                    | 100                                                                                                    |
| 28.10.2008; Antonia Schmidt; 21,18 EUR; ReNr. 6/08                                  | 11.11.2008; 21,18 EUR; Schmidt , Karl;                                                                                                    | 100                                                                                                    |
| 28.10.2008; Stefan Meyer; 16,22 EUR; ReNr. 7/08                                     | ,                                                                                                    | 0                                                                                                    |
| 11.11.2008: 23.00 EUF                                                               | R; Mustermann, Max;                                                                                                    |                                                                                                    |
| 11.11.2008; 99,26 EUR; Mustermann, Karl;<br>11.11.2008; 23,00 EUR; Mustermann, Max; | Buchungsdetai<br>Buchungsdatum: 11.11.20<br>Betrag: 23,00 EUR<br>Buchungsschlüssel: NTRF<br>Auftraggeber: Mustermann<br>Kontonr: 9988776655<br>Buchungstext: INLAND-UEE<br>Verwendungszweck: 2312                                                                                                    | <b>/s</b><br>08<br>, Max<br>3 wqewe                                                                                                    |
|                                                                                     | Offene Posten           28.10.2008; Städt. Klinikum Kemperhof; 47,99 EUR; ReNr. 5/08           28.10.2008; Antonia Schmidt; 21,18 EUR; ReNr. 6/08           28.10.2008; Stefan Meyer; 16,22 EUR; ReNr. 7/08           11.11.2008; 23,00 EUR; Mustermann, Karl;           11.11.2008; 99,26 EUR; Mustermann, Max; | Differe Posten     Kontobuchungen       28.10.2008; Skädt. Klinikum Kemperhof; 47,99 EUR; ReNr. 5/08     11.11.2008; 47,99 EUR; Dr.Mustermann, Klinik;       28.10.2008; Antonia Schmidt; 21,18 EUR; ReNr. 6/08     11.11.2008; 21,08 EUR; Schmidt., Karl;       28.10.2008; Stefan Meyer; 16,22 EUR; ReNr. 7/08     11.11.2008; 23,00 EUR; Mustermann, Max;       11.11.2008; 99,26 EUR; Mustermann, Karl;     I1.11.2008; 23,00 EUR; Mustermann, Max; |

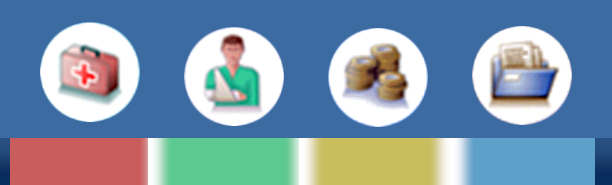

## 2. Treffer – Prozent ändern

Ein einfaches Klicken auf eine Zelle der Spalte "Treffer" öffnet ein kleines Optionsmenu.

Beim Anwählen der entsprechenden Ziffer wird die Wahrscheinlichkeit der entsprechenden Zeile geändert.

Die Prozentangabe kann nur geändert werden, wenn bereits in der Spalte Kontobuchungen eine Buchung zugeordnet wurde.

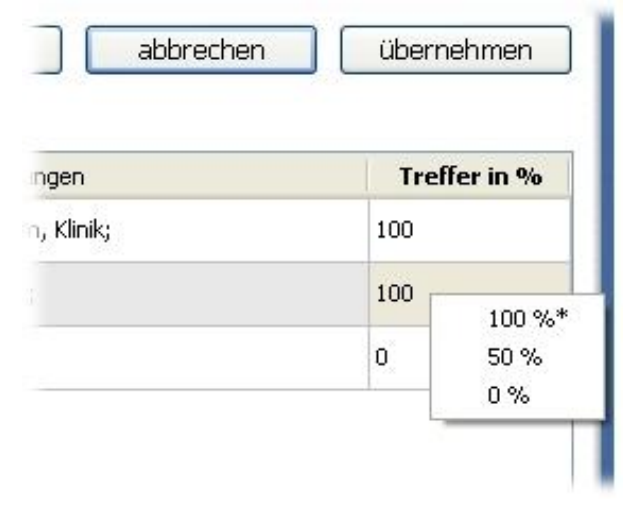

**Doc**Portal

### 3. Tooltips – mehr Information

Durch kurzes Verweilen über einer Tabellenzelle werden Buchungsdetails der Zelle angezeigt.

| Offene Posten                       | Kontobuchungen                                                                                       | Treffer in |
|-------------------------------------|----------------------------------------------------------------------------------------------------|------------|
| um Kemperhof; 47,99 EUR; ReNr. 5/08 | 11.11.2008; 47,99 EUR; Dr.Mustermann, Klinik;                                                        | 100        |
| midt; 21,18 EUR; ReNr. 6/08         | 11.11.2008; 21,18 EUR; Schmidt , Karl;                                                               | 50         |
| er; 16,22 EUR; ReNr. 7/08           | Buchungsdatum: 11,11,2008<br>Betrag: 21,18 EUR<br>Auftraggeber: Schmidt, Karl<br>Kontonr: 9988776655 | D          |
|                                     | Buchungstext: INLAND-UEB                                                                             |            |

| nicht zugeordnete Kontobuchungen | Buchungsdetails |
|----------------------------------|-----------------|
| Mustermann, Max;                 |                 |
| Mustermann, Karl;                |                 |
|                                  |                 |
|                                  |                 |

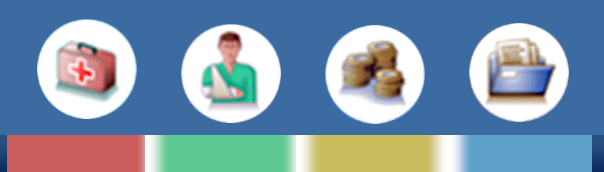

### 4. Mehrere Kontobuchungen zu einem offenen Posten

Einem offenen Posten können mehrere Kontobuchungen zugeordnet werden.

Details aller Zuweisungen können von Ihnen wie gewohnt durch Anwählen der gewünschten Zelle im Feld "Buchungsdetails" eingesehen werden.

| (( | ontenabgleich                                                |                                       | Hilfe abbrechen                                                                        | übernehmen   |
|----|--------------------------------------------------------------|---------------------------------------|----------------------------------------------------------------------------------------|--------------|
| 1  | Offene Posten                                                |                                       | Kontobuchungen                                                                         | Treffer in % |
| i  | 28.10.2008; Antonia Schmidt; 21,18 EUR; ReNr. 6/08           | 11.11.2008; 21,18 EUR                 | ; Schmidt , Karl;                                                                      | 100          |
| 2  | 28.10.2008; Stefan Meyer; 16,22 EUR; ReNr. 7/08              |                                       |                                                                                        | 0            |
| 3  | 28.10.2008; Städt. Klinikum Kemperhof; 47,99 EUR; ReNr. 5/08 | EUR; Muster Alle lö<br>11.11<br>11.11 | schen<br>.2008; 47,99 EUR; Dr.Mustermann, Klinik<br>.2008; 23,00 EUR; Mustermann, Max; | 100<br>g     |
|    |                                                              |                                       |                                                                                        |              |
|    | nicht zugeordnete Kontobuchung                               | gen                                   | Buchunasdet                                                                            | ails         |

Das Entfernen der Zuordnung mittels Drag & Drop entfernt alle Einzelbuchungen aus der entsprechenden Zelle.

Doppelklick auf die entsprechende Zelle lässt ein Menü mit allen enthaltenen Buchungen erscheinen. Durch Anwählen der gewünschten Buchung wird diese aus der Buchungsgruppe entfernt.

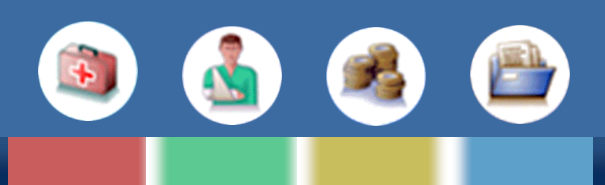

### 5. Differenzbeträge Stornieren

Stimmen die Beträge zwischen offenem Posten und Kontobuchung nicht überein, kann das zusätzliche Feld ,Storno' gesetzt und bei Bedarf eine Bemerkung hinzugefügt werden.

Dies bewirkt, dass in ALBIS on WINDOWS der Restbetrag des entsprechenden Postens storniert wird. Diese Option kann nur genutzt werden, wenn der Treffer 100% ist.

## Kontenabgleich

| Hilfe | abbrechen | übernehmen |
|-------|-----------|------------|
|       |           |            |

|    | Offene Posten                             | Kontobuchungen                          | Treffer in % | Storno | Bemerkung               |
|----|-------------------------------------------|-----------------------------------------|--------------|--------|-------------------------|
| #1 | 1 Meyer; 16,22 EUR; ReNr. 7/08            |                                         | 0            |        |                         |
| #2 | Klinikum Kemperhof; 47,99 EUR; ReNr. 5/08 | 11.11.2008; 23,00 EUR; Mustermann, Max; | 100          |        | Dies ist eine Bemerkung |

## 6. Abschließen des Vorgangs

Durch Klicken des Buttons "übernehmen" werden alle Zuordnungen an ALBIS on WINDOWS übertragen und dort ein gepflegt.

Das Aktivieren des Dialogfeldes "Abbrechen" verwirft alle Daten.

Bei Fragen und Anregungen zum Thema Kontenabgleich der Dresdner Bank stehen Ihnen die Kolleginnen und Kollegen des Servicecenters gern zu Verfügung.

Tel.: 0261 - 8000 1710 Fax.: 0261 - 8000 3710 E-Mail: dreba@compugroup.com